## SmArt FEC

## Procédure installation MacOS X

Vous allez pouvoir installer SmartFEC+ sur votre ordinateur MacOS X.

Télécharger l'installeur de SmartFEC+

Le fichier se télécharge sur votre ordinateur.

sur la page suivante :

L'application SmartFEC+ bien que signée numériquement par la CNCC n'a pas encore été soumise à Apple Inc. Vous devez donc l'autoriser explicitement.

>>> Présentation des étapes à suivre lors du premier lancement uniquement.

## A retrouver dans votre dossier Téléchargement ou votre Bureau en fonction de vos paramètres. Double cliquer dessus. SmartFEC+-1.0.2. dma 129,5 Mo SmartFEC+ 1.0.2 SmArt FEC Dans la fenêtre SmartFEC+ qui s'ouvre, credits htm SmartFEC+.app vous retrouvez l'application SmartFEC+. Important : copiez-la dans le dossier **Applications de votre Mac.** Applications ..... Bureau Documents Téléchargements SmartFEC+ 1.0.2 Vidéos 🞵 Musique 🔘 Images Impossible d'ouvrir « SmartFEC+.app », car Double-cliquez sur la version copiée Apple ne peut pas vérifier qu'il ne contient pas de logiciels malveillants. dans votre dossier Applications. Ce logiciel doit être mis à jour. Contactez le développeur pour en savoir plus. Un message d'alerte vous informe qu'il n'est pas possible d'ouvrir SmartFEC+. « SmartFEC+-1.0.2-2.dmg ». Safari a téléchargé cette image disque le 26 novembre 2021 depuis smartfec-**Cliquer sur OK.** plus.cncc.fr ? Afficher dans le Finder OK

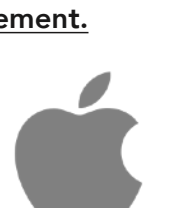

## https://smartfec-plus.cncc.fr/

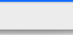

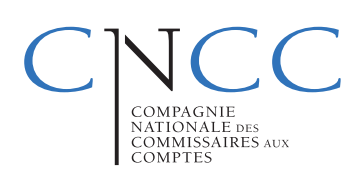

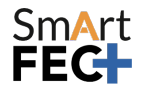

**Procédure installation MacOS** 

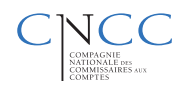

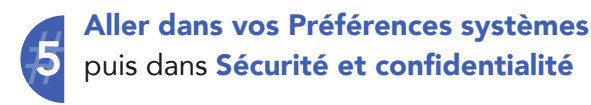

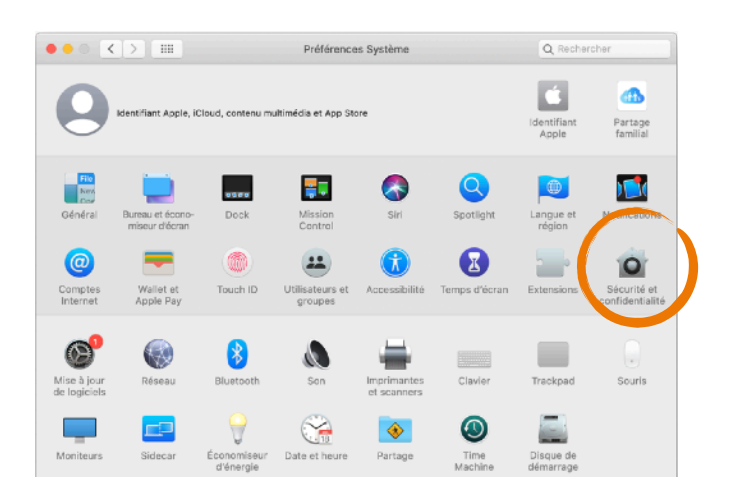

Un message vous informe que l'application SmartFEC+ est bloquée.

Cliquer sur le bouton Ouvrir quand même.

| Un mot de passe o                                                                          | le connexion a été configuré pour cet util                                                                       | isateur Modifier le                           | mot de passe      |
|--------------------------------------------------------------------------------------------|----------------------------------------------------------------------------------------------------|-----------------------------------------------|-------------------|
| 🗹 Exiger le m                                                                              | ot de passe immédiatement ᅌ après<br>de l'ét                                                                     | la suspension d'activit<br>conomiseur d'écran | é ou le lancement |
| Afficher un                                                                                | message lorsque l'écran est verrouillé                                                                           | Configurer le messag                          | e de verrouillage |
| <ul> <li>Désactiver</li> </ul>                                                             | l'ouverture de session automatique                                                                               |                                               |                   |
|                                                                                            |                                                                                                    |                                               |                   |
| Autoriser les appli                                                                        | cations téléchargées de :                                                                                        |                                               |                   |
| Autoriser les appli                                                                        | cations téléchargées de :                                                                                        |                                               |                   |
| Autoriser les appli<br>App Store<br>App Store                                              | cations téléchargées de :<br>et développeurs identifiés                                                          |                                               |                   |
| Autoriser les appli<br>App Store<br>App Store<br>L'utilisation de « S<br>développeur non i | cations téléchargées de :<br>at développeurs identifiés<br>martFEC+.app » est bloquée car l'applicu<br>dentifié. | tion provient d'un                            | Ouvrir quand mêm  |

Une nouvelle fois, MacOS X vous alerte. Cliquer sur le bouton Ouvrir

|          | Impossible d'ouvrir<br>pas vérifier qu'il ne                                   |
|----------|--------------------------------------------------------------------------------|
| <b>9</b> | Ce logiciel doit être mis<br>savoir plus.                                      |
|          | Cet élément se trouve s<br>Safari a téléchargé cette<br>smartfec-plus.cncc.fr. |
| ?        | Afficher dans le Fi                                                            |

Impossible d'ouvrir « SmartFEC+.app », car Apple ne peut pas vérifier qu'il ne contient pas de logiciels malveillants. Ce logiciel doit être mis à jour. Contactez le développeur pour en savoir plus.

Ouvrir

Annuler

Afficher dans le Finder

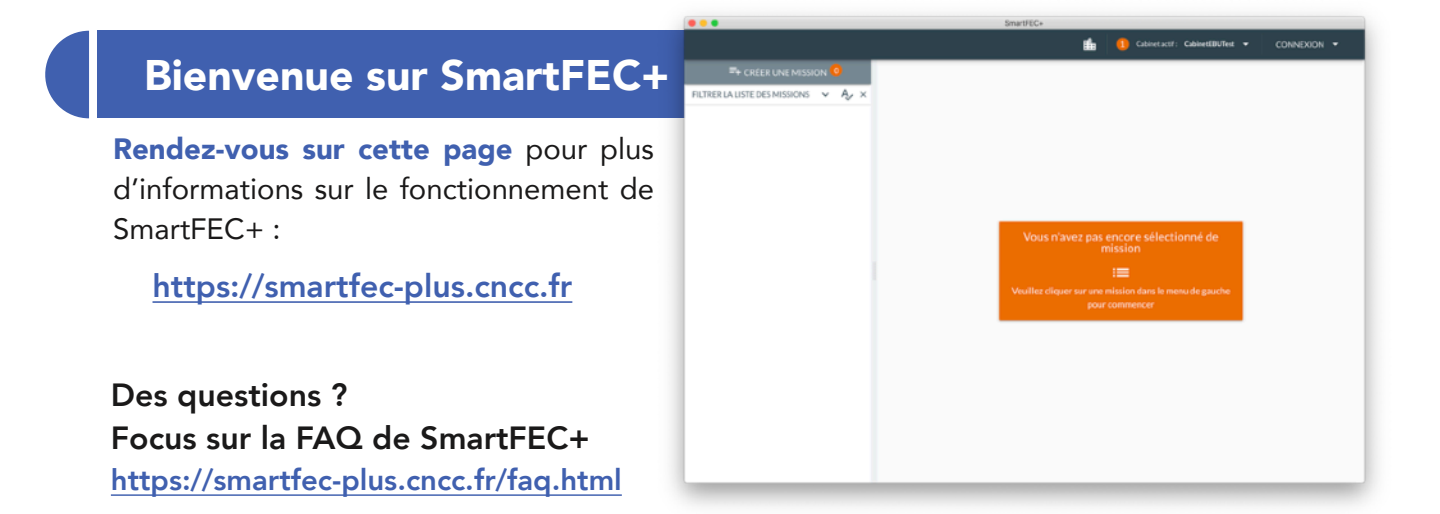